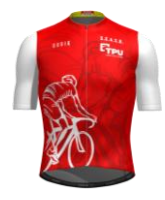

## CREER SON COMPTE

1- Entrer scasb .org dans la barre de navigation

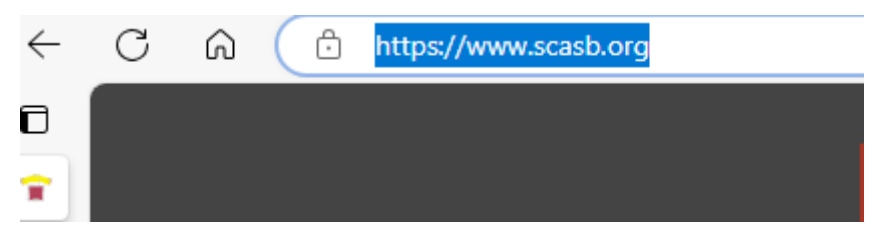

2- Cliquer sur « Se connecter »

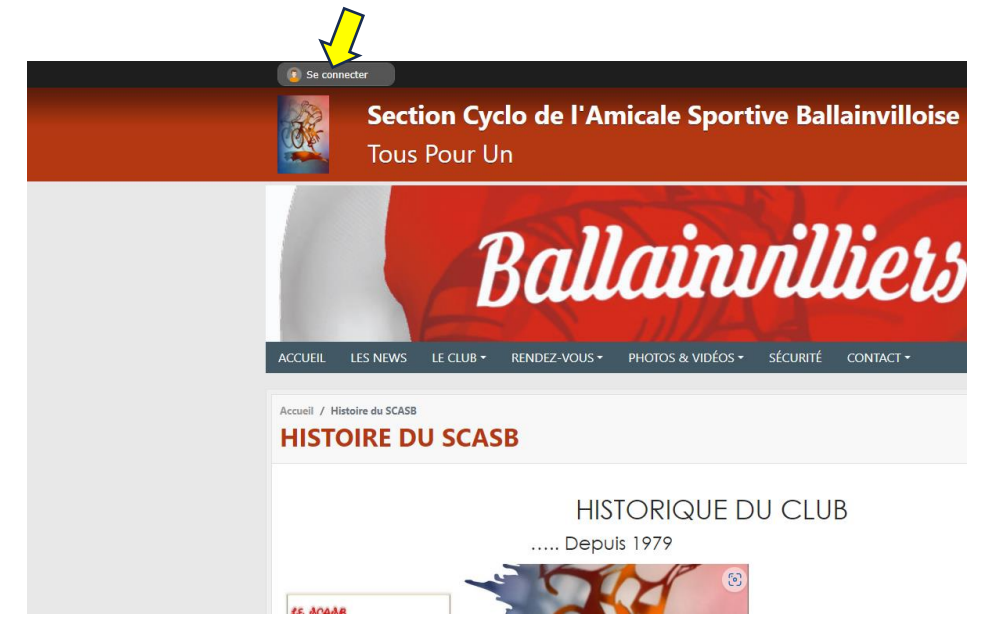

3- Cliquer « créer un compte »

| 4 |
|---|
|   |
|   |
|   |
|   |

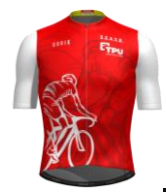

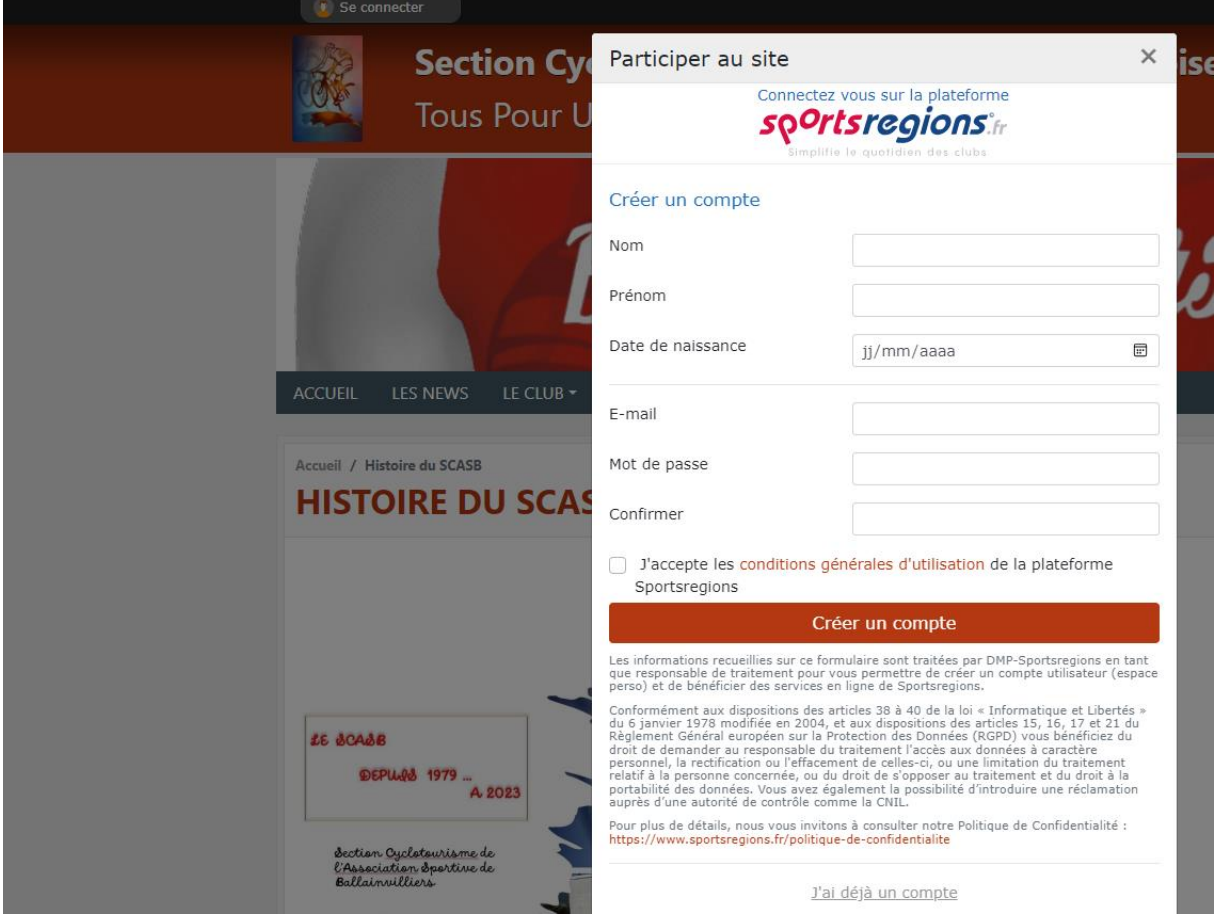

- 4- Remplir tous les champs obligatoires \*
  - Votre adresse e-mail (celle transmise au club lors de l'inscription) permet de faire le lien et de communiquer avec le club
  - o Cocher l'acceptation des conditions générales d'utilisation
  - o Cliquer « créer un compte »
- 5- Vous allez recevoir un e-mail de confirmation sur l'adresse indiquée

## Invitation de votre club "Section Cyclo de l'Amicale Sportive Ballainvilloise"

| sp <sup>o</sup> rtsregions                                | [inscription]       |
|-----------------------------------------------------------|---------------------|
| Bonjour                                                   |                     |
| Activation de votre compte Sportsregions!                 |                     |
| Pour activer votre compte, veuillez saisir le code suivar | it:                 |
| 683077 🧲                                                  |                     |
| Vous pouvez également cliquer sur le lien suivant:        |                     |
| Activer mon compte                                        |                     |
| ou copier/coller ce lien dans votre navigateur:           |                     |
| dDatACR9m7sqg8r                                           | 23eKJHg8PqD4792mrOC |
|                                                           |                     |
|                                                           |                     |

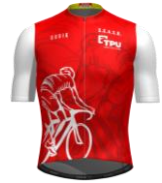

- 6- Vous devez activer votre compte en cliquant sur le lien et en saisissant le code transmis
- 7- Vous recevez un e-mail de confirmation de création du compte

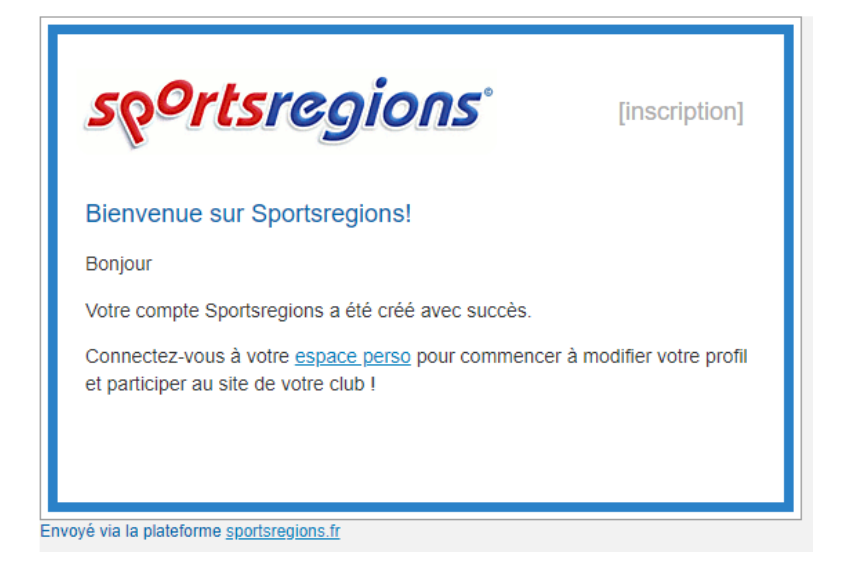